Crésus Comptabilité

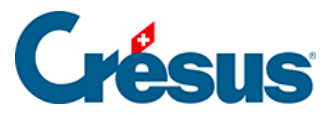

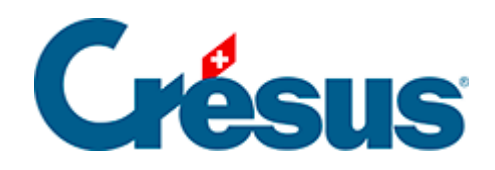

# Crésus Comptabilité

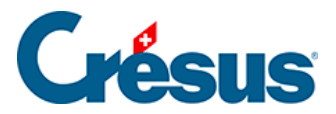

#### 21 - Périodes d'imputation

- 21.1 Définir les périodes d'imputation
- 21.2 Saisie d'écritures
- 21.3 PP ou Bilan sur une période d'imputation
- 21.4 Budgets par période

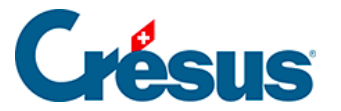

### 21 - Périodes d'imputation

L'année comptable peut être subdivisée en périodes quelconques (appelées *périodes d'imputation*), par exemple en mois ou en trimestres.

Ceci vous permet de faire 2 choses :

 Affecter un produit ou une charge à une période quelconque indépendamment de la date de l'écriture et éviter ainsi des écritures de régularisation à l'intérieur d'une année comptable. Ceci permet d'obtenir les soldes des comptes basés non plus sur les dates des écritures mais sur les

périodes d'imputation des écritures, à l'aide du filtre  $\gamma$  (§4.13 Le filtre). Voyez l'exemple au §21.3 PP ou Bilan sur une période d'imputation.

• Assigner un budget différent à chaque période au lieu d'avoir un budget global pour toute l'année (§21.4 Budgets par période).

Pour activer ces fonctionnalités, exécutez la commande *Options – Définitions*, passez dans l'onglet *Analytique* et cochez la case *Utilise la comptabilité analytique*.

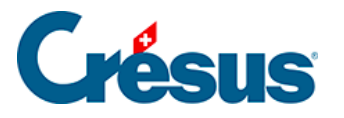

## 21.1 - Définir les périodes d'imputation

| Liste de                    | es périodes o        | d'impu      | utation                     | x       |
|-----------------------------|----------------------|-------------|-----------------------------|---------|
| No.                         | Date                 | Nom         | de la période               | ОК      |
| 1                           | 01.01.15<br>31.12.15 | Débi<br>Fin | ut                          | Annuler |
| Aj                          | outer                | Supp        | orimer Modifier             |         |
| Répa                        | rtitions prédéfi     | nies :      | <sans périodes=""> 🔹</sans> |         |
| Langue :SemestresTrimestres |                      |             |                             |         |
|                             |                      |             | Mois                        |         |

Pour définir comment vous voulez subdiviser l'année comptable, exécutez la commande *Options – Périodes d'imputation*.

La liste déroulante *Répartitions prédéfinies* propose les 3 répartitions les plus courantes. Si cela ne correspond pas à vos besoins vous pouvez définir les périodes à la main avec les boutons *Ajouter*, *Supprimer* et *Modifier*. Pour notre exemple choisissez Mois puis cliquez sur *OK*.

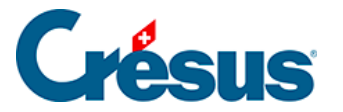

### 21.2 - Saisie d'écritures

La période d'imputation d'une écriture est saisie dans la colonne supplémentaire *Période* dans le journal de saisie. Par défaut Crésus Comptabilité propose la période dans laquelle se trouve la date de l'écriture. Par exemple avec une subdivision de l'année en mois, la période par défaut d'une écriture à la date du 14.02 est 2 (Février).

Lorsque le curseur se trouve dans la colonne Période, une pression sur la touche

F2 ou sur l'icône <sub>o</sub> montre la liste des périodes.

Ouvrez le fichier Analyse3.cre qui contient ces quelques écritures :

| Date       | Débit | Crédit | Pce. | Libellé         | Montant | Période |
|------------|-------|--------|------|-----------------|---------|---------|
| 15.02.2015 | 1000  | 3200   | 1    | Vente période 2 | 100     | 2       |
| 15.02.2015 | 1000  | 3200   | 2    | Vente période 3 | 200     | 3       |
| 15.02.2015 | 1000  | 3200   | 3    | Vente période 4 | 400     | 4       |

Notez que les périodes d'imputation sont indépendantes de la date des écritures.

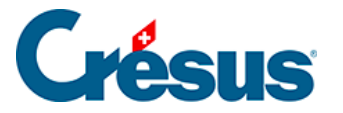

### 21.3 - PP ou Bilan sur une période d'imputation

Le PP et le bilan peut être rapporté aux périodes d'imputation.

Dans le fichier Analyse3 :

 Exécutez la commande Présentation – Pertes et Profits. Vous obtenez un tableau semblable à celui-ci (ici le tableau est simplifié; il est montré sans les comptes centralisateurs et sans la colonne des charges pour des raisons de lisibilité) :

#### Pertes et profits

#### 01.01.12- 31.12.12

| 3200 | Vantas da marchandisas brutas | 700 |
|------|-------------------------------|-----|
| 3200 | venies de marchandises brutes | 700 |
|      |                               |     |

- Activez l'option Périodes d'imputation.
- Complétez Depuis 2: Février Jusqu'à 3: Mars.

| Choix de la période   | ×       |
|-----------------------|---------|
| O Dates               |         |
| Depuis le :           |         |
| Jusqu'au :            | Annuler |
| Toutes                | Aide    |
| Périodes d'imputation |         |
| Depuis : 2: Février 💌 |         |
| Jusqu'à : 3: Mars 💌   |         |
| Toutes                |         |
|                       |         |

• Cliquez sur OK.

Le tableau des pertes et profits affiche maintenant :

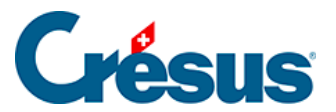

| Pertes et |                                  | Périodes d'imputation: Février- |
|-----------|----------------------------------|---------------------------------|
| profits   |                                  | Mars                            |
| 3200      | Ventes de marchandises<br>brutes | 300                             |

Grâce au filtre, seules les écritures imputées aux périodes 2 à 3 sont prises en compte :

| Date       | Débit | Crédit | Pce. | Libellé         | Montant | Période |
|------------|-------|--------|------|-----------------|---------|---------|
| 09.01.2003 | 1000  | 3200   | 1    | Vente période 2 | 100     | 2       |
| 09.01.2003 | 1000  | 3200   | 2    | Vente période 3 | 200     | 3       |

Vous pouvez utiliser le filtre de façon identique sur les périodes d'imputation dans le Bilan.

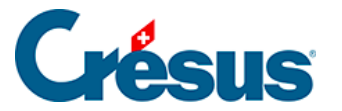

### 21.4 - Budgets par période

Au lieu d'avoir un budget global pour toute l'année vous pouvez répartir le budget dans les périodes d'imputation et avoir ainsi un budget individuel pour chaque période.

Par exemple vous savez que votre consommation de glace est plus grande en été qu'en hiver. Si vous avez un budget annuel de 2000.00 pour l'achat de glace vous pouvez le répartir par exemple de cette façon-ci :

| Janvier | 50  | Juillet   | 400 |
|---------|-----|-----------|-----|
| Février | 50  | Août      | 400 |
| Mars    | 100 | Septembre | 200 |
| Avril   | 100 | Octobre   | 100 |
| Mai     | 200 | Novembre  | 50  |
| Juin    | 300 | Décembre  | 50  |

Dans l'exemple Analyse3.cre :

- Cliquez sur l'icône 🔊 ou exécutez la commande Présentation Budgets.
- Dans le dialogue, activez *Budgets des périodes par compte* et désactivez *Affiche les comptes centralisateurs*.
- Sous Affiche les périodes d'imputation suivantes mettez de 1: Janvier à 6: Juin
- Cliquez sur OK.

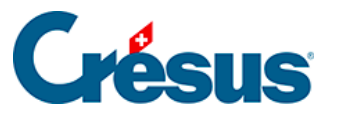

| dgets                                         | X                                                    |
|-----------------------------------------------|------------------------------------------------------|
| Réglages pour l'affichage Favoris             |                                                      |
| Budgets annuels des comptes                   | Configurer le calcul automatique des budgets         |
| Années précédentes depuis : 2009              | <b></b>                                              |
| Permet d'éditer les soldes des années pré     | écédentes   Budgets annuels des centres analytiques  |
| 🕢 Année 2015                                  | Budgets des périodes par centre analytique           |
| ✓ Budget 2015 révisé                          | Budgets des centres analytiques par compte           |
| Budgets jusqu'en : 2020                       | ▼ Capfin mr                                          |
| Affiche les soldes avant bouclement           | Conligurer                                           |
| Budgets des périodes par compte               |                                                      |
| pour le code analytique :                     | <ul> <li>Affiche les catégories suivantes</li> </ul> |
| Affiche les comptes centralisateurs           |                                                      |
| Comptes centralisateurs en gras               | Actif 🔽 Charges 🔲 Exploitation                       |
| jusqu'à la profondeur : 3 💌                   | Passif 🔽 Produits                                    |
|                                               |                                                      |
| Affiche les périodes d'imputation suivantes : |                                                      |
| 1: Janvier 🔻 à : 🔀 Juin                       | -                                                    |
| Budgets      Budgets +1                       | Affiche les comptes cachés                           |
|                                               |                                                      |
|                                               |                                                      |
|                                               | OK Annuler Aide                                      |

Les budgets de janvier à juin ont été saisis comme suit :

| B | Budget des périodes, par comptes |                                                                         |         |         |        |        |        |        |   |
|---|----------------------------------|-------------------------------------------------------------------------|---------|---------|--------|--------|--------|--------|---|
|   | Numéro                           | Titre du compte                                                         | Janvier | Février | Mars   | Avril  | Mai    | Juin   |   |
|   | 3200<br>3400                     | Ventes de marchandises brutes<br>Ventes de prestations brutes           | 150.00  | 250.00  | 350.00 | 450.00 | 550.00 | 650.00 | Î |
|   | 3600<br>3607                     | Ventes de matières premières<br>Produits travaux annexes d'exploitation |         |         |        |        |        |        | Ŧ |

- Pour établir le tableau des pertes et profits avec comparaison avec le budget, exécutez la commande *Présentation Pertes et Profits*.
- Activez l'option Comparaison et choisissez Budget périodique dans la liste :

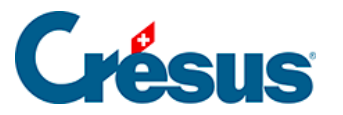

| Comparaison                            |                                                                                              |  |
|----------------------------------------|----------------------------------------------------------------------------------------------|--|
| Comparaison avec :                     | Budget périodique 🗸                                                                          |  |
| Arrondit les périod Arrondit les budge | Budget<br>Budget au prorata<br>Budget futur                                                  |  |
| Affichage :                            | Budget futur au prorata<br>Année précédente                                                  |  |
| Affiche les compt                      | <sub>e</sub> Budget périodique<br>Budget futur périodique<br>Budgets des centres analvtiques |  |
|                                        | Budgets des centres analytiques au prorata                                                   |  |

- Vérifiez que le filtre n'affiche que les périodes de février à mars.
- Vous obtenez alors le tableau suivant :

| Pertes e | et profits                    | Période d'imputat | tion: Février-Mars |
|----------|-------------------------------|-------------------|--------------------|
|          |                               |                   | Budget             |
| 3200     | Ventes de marchandises brutes | 300               | 600                |

Le budget affiché est la somme des budgets des périodes Février à Mars, c'est-àdire 250.00 + 350.00 = 600.00.